Wyszukiwanie

na platformie —

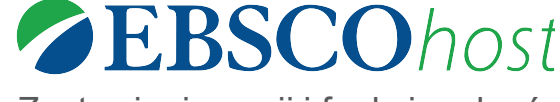

Zestawienie opcji i funkcjonalności

## KRYTERIA BIEŻĄCEGO WYSZUKIWANIA

Uzyskaj szybki podgląd aktualnych kryteriów wyszukiwawczych i aktualizuj wyniki poprzez usunięcie wybranych pozycji.

#### OGRANICZENIA

Ogranicz wyniki na stronie listy wyników wyszukiwania.

# **FASETY**

Przefiltruj wyniki wyszukiwania według typu źródeł, tematów, wydawcy i innych dostępnych opcji.

## 👩 HISTORIA WYSZUKIWAŃ

Wyświetl i połącz wykorzystane terminy wyszukiwawcze i stwórz powiadomienia, aby otrzymać zawiadomienie o nowych artykułach.

#### 🖪 UPORZĄDKOWANIE WYNIKÓW

Uporządkuj wyniki według trafności, daty, autora lub źródła.

#### **5** TWORZENIE OSOBISTEGO KONTA MOJE EBSCOHOST

Utwórz osobiste konto, aby przechowywać ulubione artykuły w spersonalizowanym folderze, ustawić preferencje użytkownika i pobrać książki elektroniczne EBSCO.

#### 🏠 PODGLĄD I ZAPISYWANIE DO FOLDERU

Kliknij ikonę, aby wyświetlić podgląd lub dodać rekord do folderu bez konieczności opuszczania strony z wynikami.

# B UDOSTĘPNIJ

Kliknij rozwijalne menu, aby wyświetlić dostępne opcje. Możesz utworzyć powiadomienie, skopiować stały link do wyszukiwania lub dodać jednocześnie kilka wyników do folderu.

#### O POWIĄZANE OBRAZY

Wyświetl podgląd obrazów z artykułów pełnotekstowych i kolekcji obrazów EBSCO.

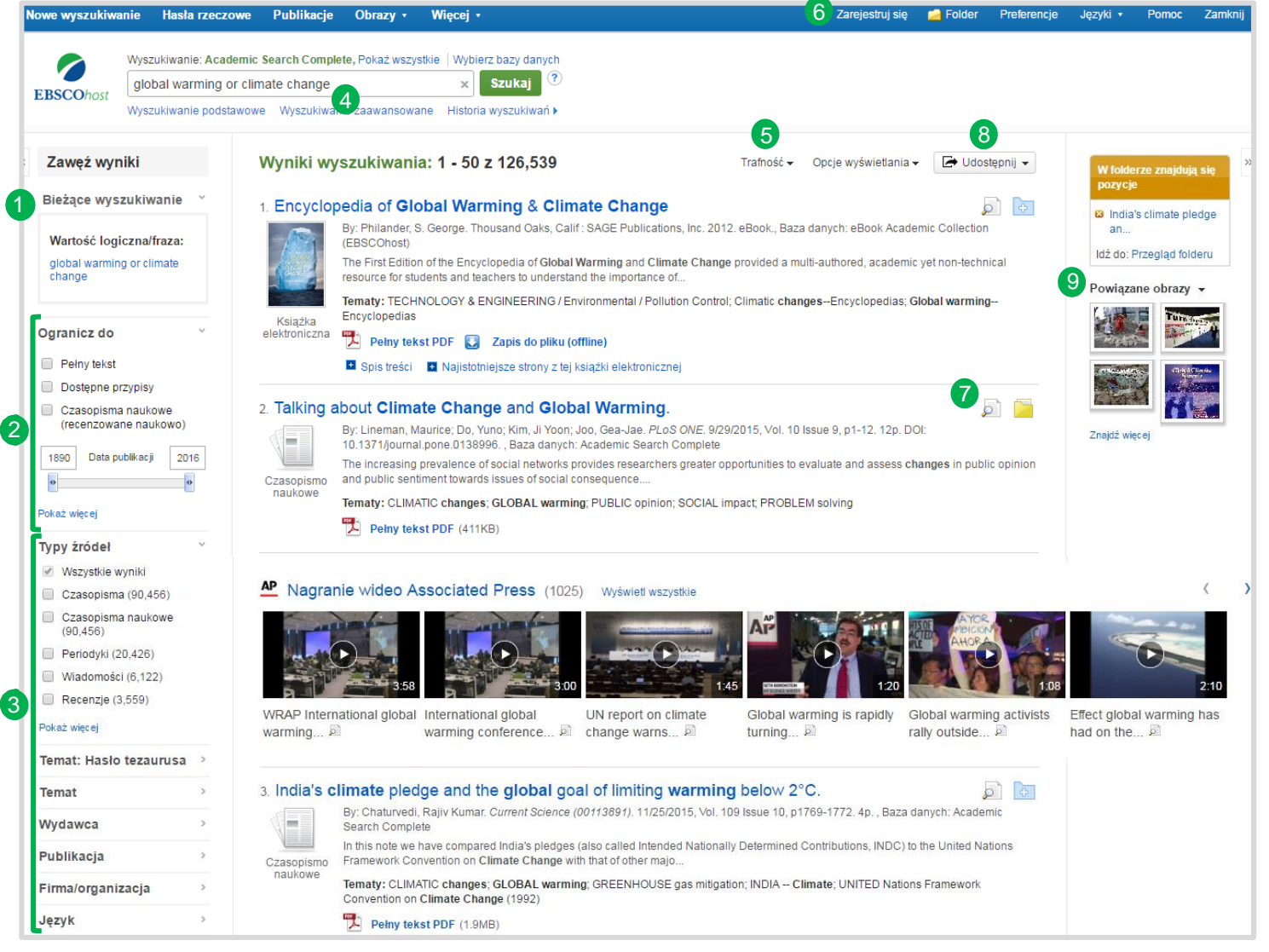

# **EBSCO**